### All Outback's Satellite 135 Changeover

# S1 / S2

- **1**. Push your Menu button on the left of the monitor
- 2. Push down arrow until you reach Service menu- push enter
- 3. Push down until you see SBAS Satellite- push Enter
- 4. Push up or down until you reach Satellite #135- push enter.
- 5. Wait for the GPS to pick up the new Signal.

# **S3**

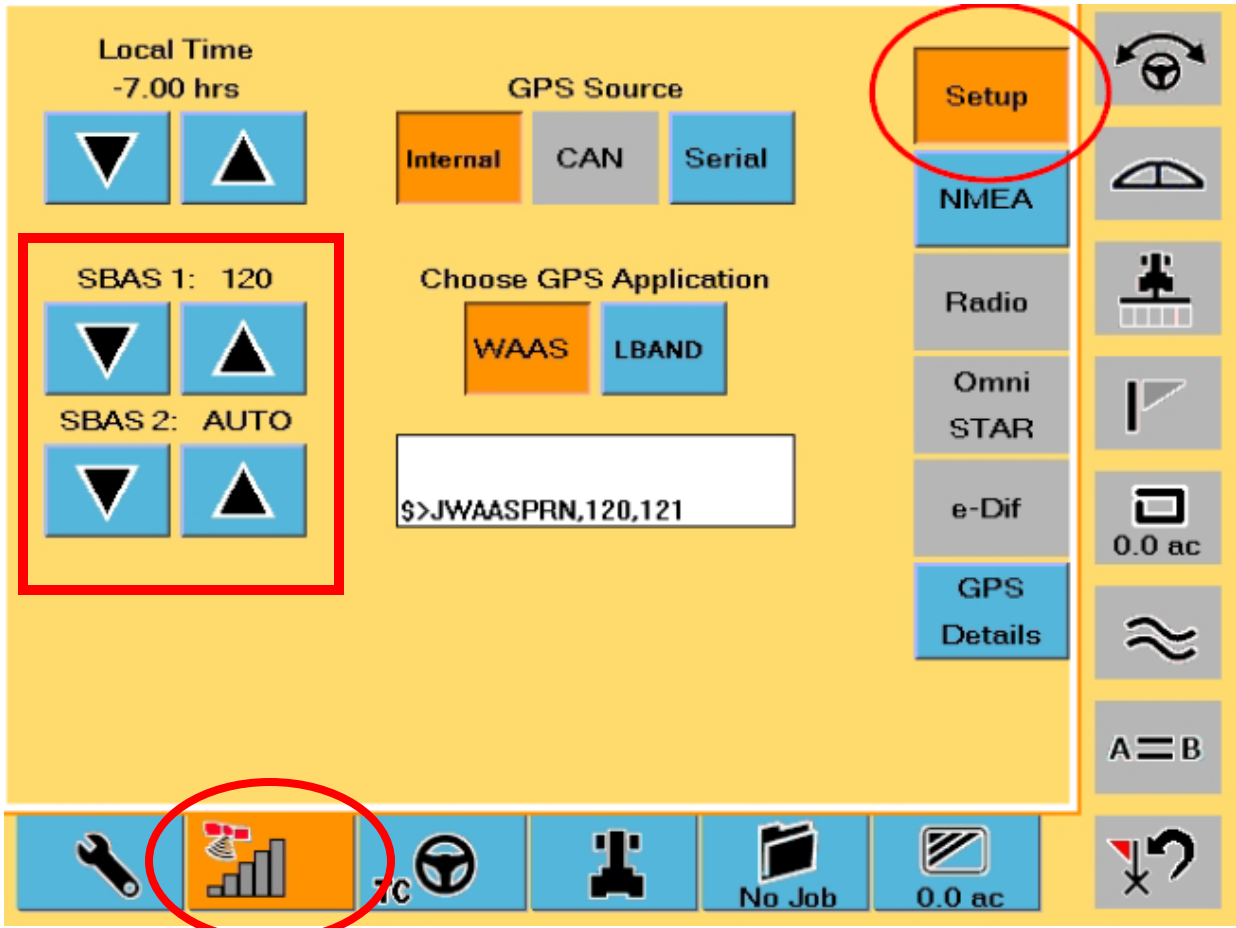

- 1. Press the GPS signal Bars on the bottom of the page.
- 2. Press Setup
- 3. Push the up or down arrows on SBAS 1 and SBAS 2 to show 135. If it will not let you select both to 135, make sure SBAS 1 is on 135.
- 4. Wait for the new satellite to lock on

### STS

| 2      | 06:03:26 PM | Serial Number<br>000-00-0000 | GPS Firmware<br>0.0 |                | ()  |
|--------|-------------|------------------------------|---------------------|----------------|-----|
| 0.0 he | Local Time  | sub                          | scription           | Setup          | *   |
| *      | SBAS1: 13   | B GPS A                      | pplication          | NHEA           |     |
|        | 58A52:12    | o kiwaaspi                   | R%.138,120          |                | ~   |
|        | <b>•</b>    |                              |                     | GPS<br>Details | A=8 |

- 1. Push the GPS signal bars on the left side of the screen
- 2. Push Setup on the right hand side.
- 3. Push up or down to change SBAS 1 and SBAS 2 to Satellite #135. If it will not let you select both to 135, make sure SBAS 1 is on 135.
- 4. Wait for the new signal to lock on.

## STX

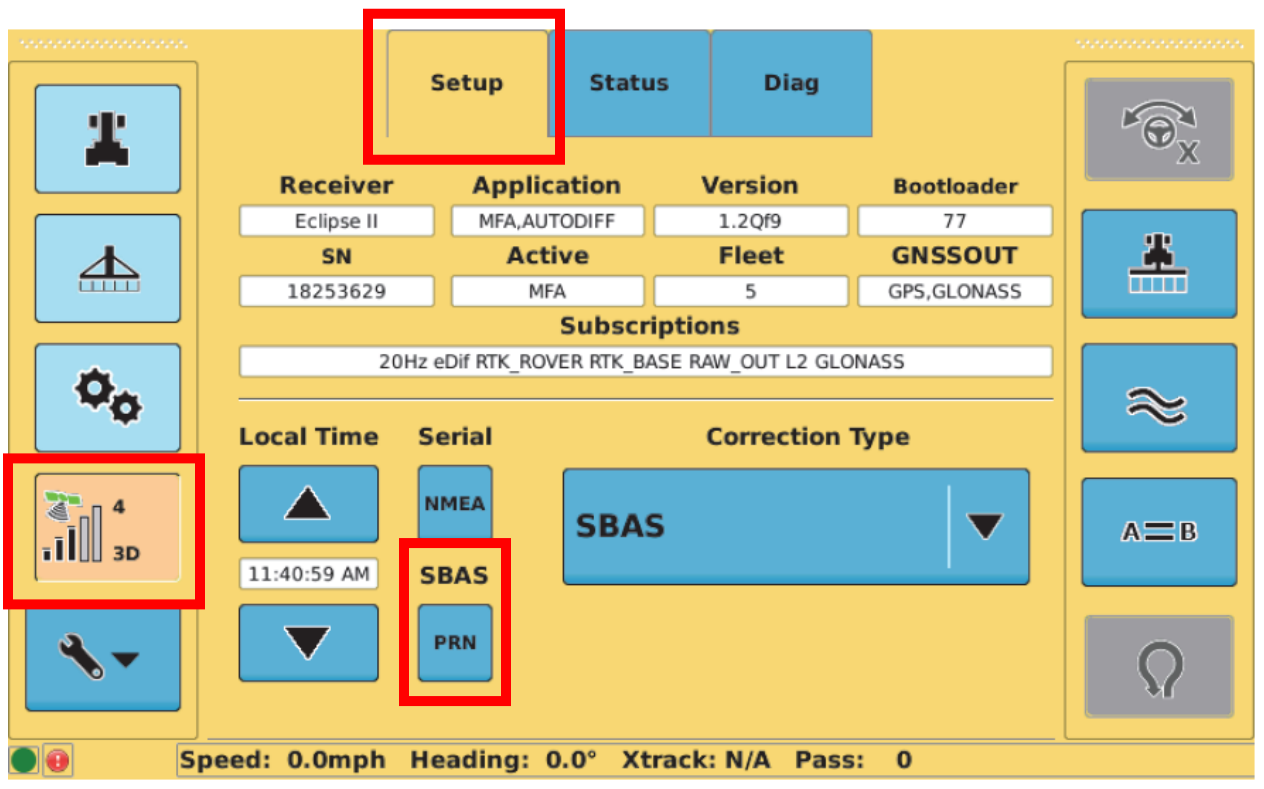

- 1. Push the Satellite signal bars on the left.
- 2. Push Setup on top then push PRN close to the bottom left.
- 3. Change SBAS 1, SBAS 2, and SBAS 3 to 135. If it will not let you select all to 135, make sure SBAS 1 is on 135.
- 4. Wait for the new signal to lock on.

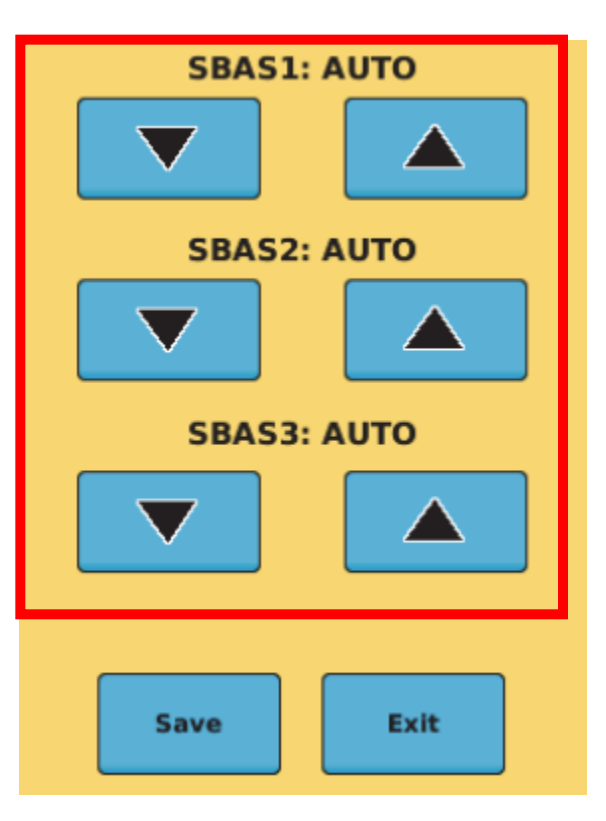

#### MAX / Rebel

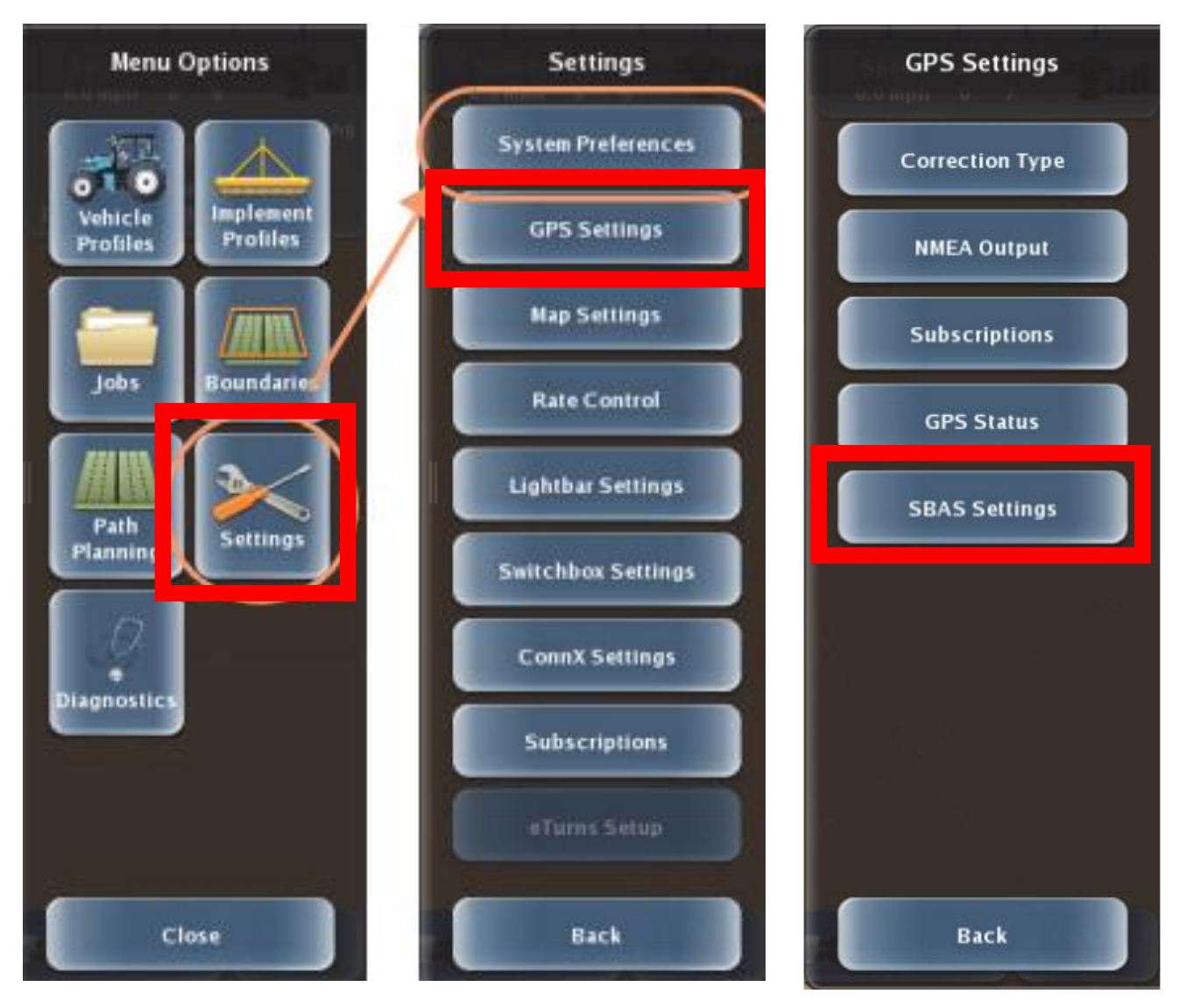

- 1. Click Menu on the bottom or right hand side.
- 2. Click Settings GPS Settings SBAS Settings
- 3. Change SBAS 1, SBAS 2, and SBAS 3 to 135. If it will not let you select all to 135, make sure SBAS 1 is on 135.
- 4. Wait for the new Signal to lock on.